## ¿Cómo me apunto a un evento?

- 1. Debo estar registrado en la APP y mantener mi sesión iniciada. (Si no lo tengo, reviso el documento "¿Cómo me registro en SPORTTIA?" y sigo los pasos).
- En la pantalla inicial pongo "VILLAQUILAMBRE" en el buscador y cliqueamos en la "→". Nos saldrá justo debajo la Ins. Dep. Villaquilambre. Puedo dar like en el corazón y me quedará el centro guardado.

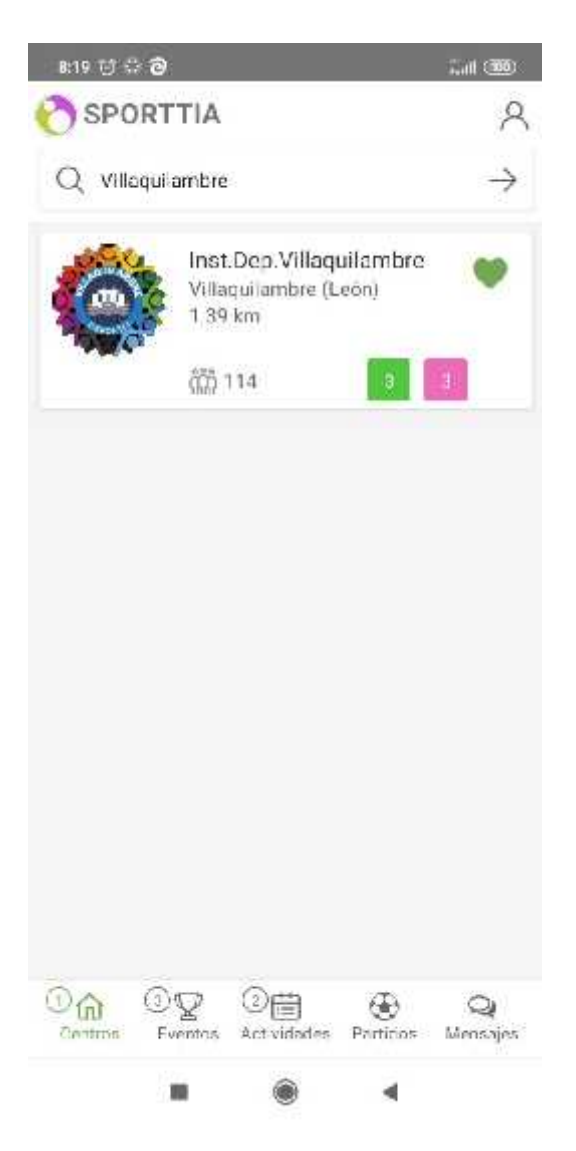

3. Para comenzar con la reserva, pincho en "Ins. Dep. Villaquilambre", me dirigirá a una nueva pantalla donde tendré que pulsar en "Eventos" en la parte inferior de la pantalla.

| nas 😳 S          | 19                     |                                     |                   | 141 0002      |
|------------------|------------------------|-------------------------------------|-------------------|---------------|
| C SPC            | 2                      |                                     |                   |               |
| Q Villacuilamber |                        |                                     |                   | $\rightarrow$ |
| é                | Villa<br>Villa<br>1.39 | LDep Villaq<br>quilambre (L<br>Liam | ullambre<br>.eon) | ٠             |
|                  | 608                    | 114                                 |                   | 4             |
|                  |                        |                                     |                   |               |
|                  |                        |                                     |                   |               |
|                  |                        |                                     |                   |               |
|                  | 1                      |                                     |                   |               |
|                  |                        |                                     |                   |               |
| 0.<br>60         |                        | ③<br>台<br>Activitizee               | - Particles       | Q             |

4. Una vez en la nueva pantalla, seleccionas el evento al que estés interesado en acudir.

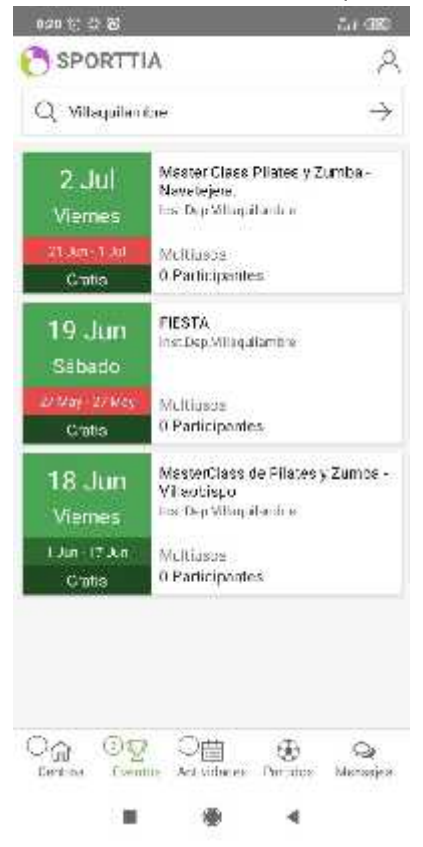

5. Una vez seleccionado el evento, podrá ver toda la información acerca del mismo. También realizar la inscripción.

| 823 T C C C                                                                                                    | 31 <b>@</b>                                                           | 123 3 7 8 8                                                                            | 54 B                                                                                            |
|----------------------------------------------------------------------------------------------------|-----------------------------------------------------------------------|----------------------------------------------------------------------------------------|-------------------------------------------------------------------------------------------------|
| ← Evento                                                                                                    |                                                                       | ← Evento                                                                               |                                                                                                 |
| MasterClass de Pilates y<br>Villaobispo<br>Multicisos Inst                                                                                     | Zumba -<br>.Dep Villaquilambre                                        | MasterClass de Pilat<br>Villacbispo<br>Multiusos                                       | tes y Zumba -<br>Inst.Dep.Villaquilambre                                                        |
| Esta dentro del periodo ne incon<br>1 juni 2021 des<br>Este evento no está en curso acti<br>1 9 juni 2021 19:0                                 | oolon<br>90 - 12 jun 2021 14:00<br>jalmante<br>10 - 36 jun 2021 23:30 | Essti dentro del perin in de<br>I jum 20;<br>Fate evento no entà en cun<br>10 jun. 20; | lasonip-tón<br>21 00:00 - 17, un. 2021 14:00<br>30 actual-menre<br>21 19:30 - 18 un. 2021 21:30 |
| Categorías                                                                                                    | Información                                                           | Categorías                                                                             | nformación                                                                                      |
| MasterClass de Pilétes y Zumba,<br>er el pargue de la Casa de Cultur<br>Horanos:<br>De 19:30 a 20.30 -> Pilates;<br>Da 20:30 a 21.30 -> Zumba, | el viernes 18 de junie<br>a de villeobispo,                           | General<br>Matricular Brazis                                                           | . vr tesr tp£int online                                                                         |
|                                                                                                    |                                                                       |                                                                                        |                                                                                                 |

6. Pulsando encima de la imagen, continúas para poder, inscribir a los acompañantes y finalmente confirmar la reserva. Tras la confirmación te saldrá un recibo con la reserva que deberás presentar en el acceso.

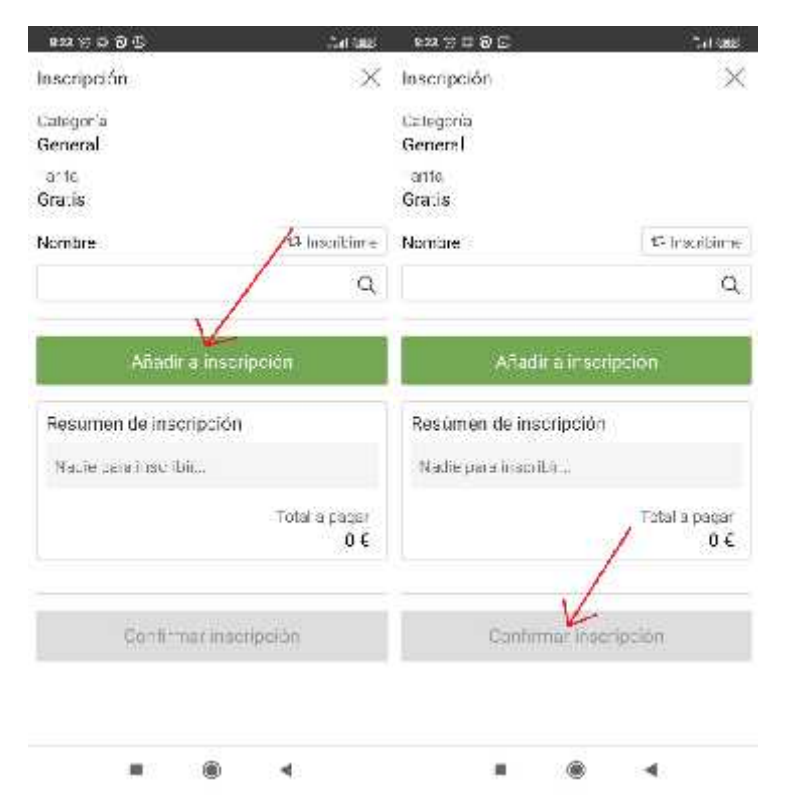